## **REGATTA ENTRY INSTRUCTIONS**

Log in / register on the Events portal (<u>https://events.pya.org.pl/</u>)
 Remember! All crew members must be registered for the application to be successful.

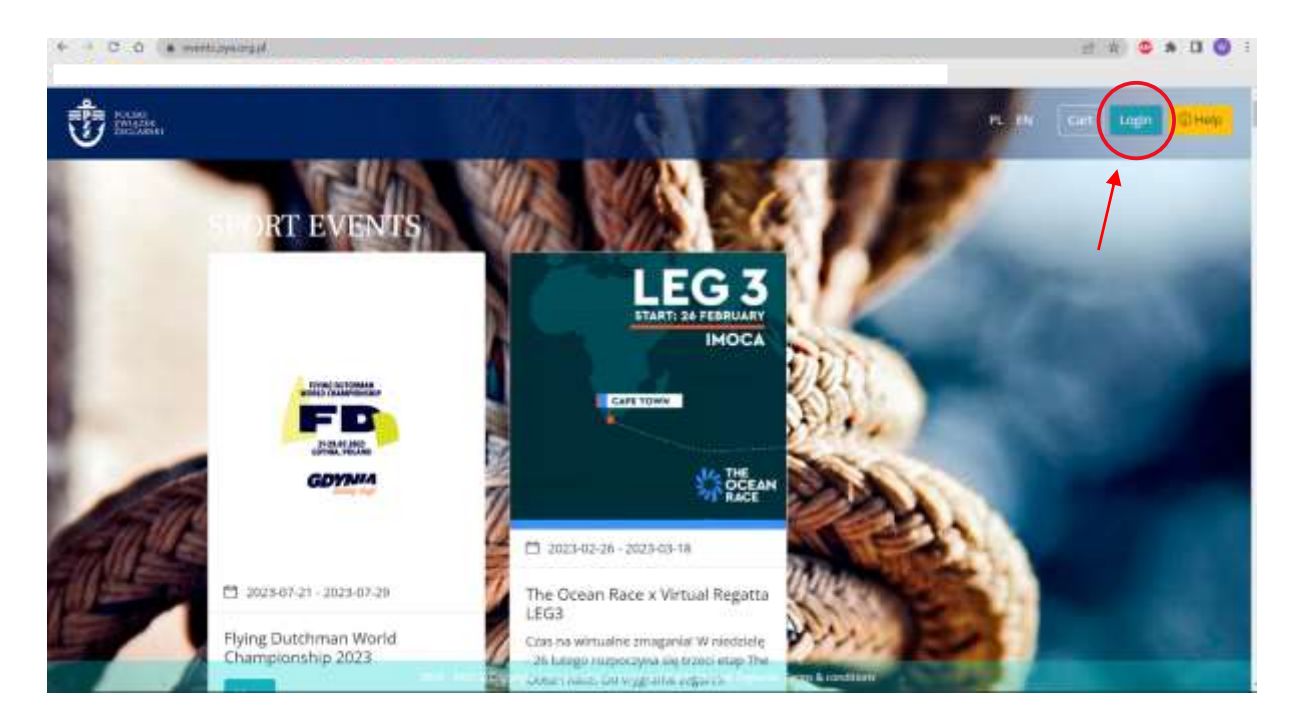

2. If you already have an account, log in, then go to the 4th point of the instructions. If you don't have an account yet, click "Register".

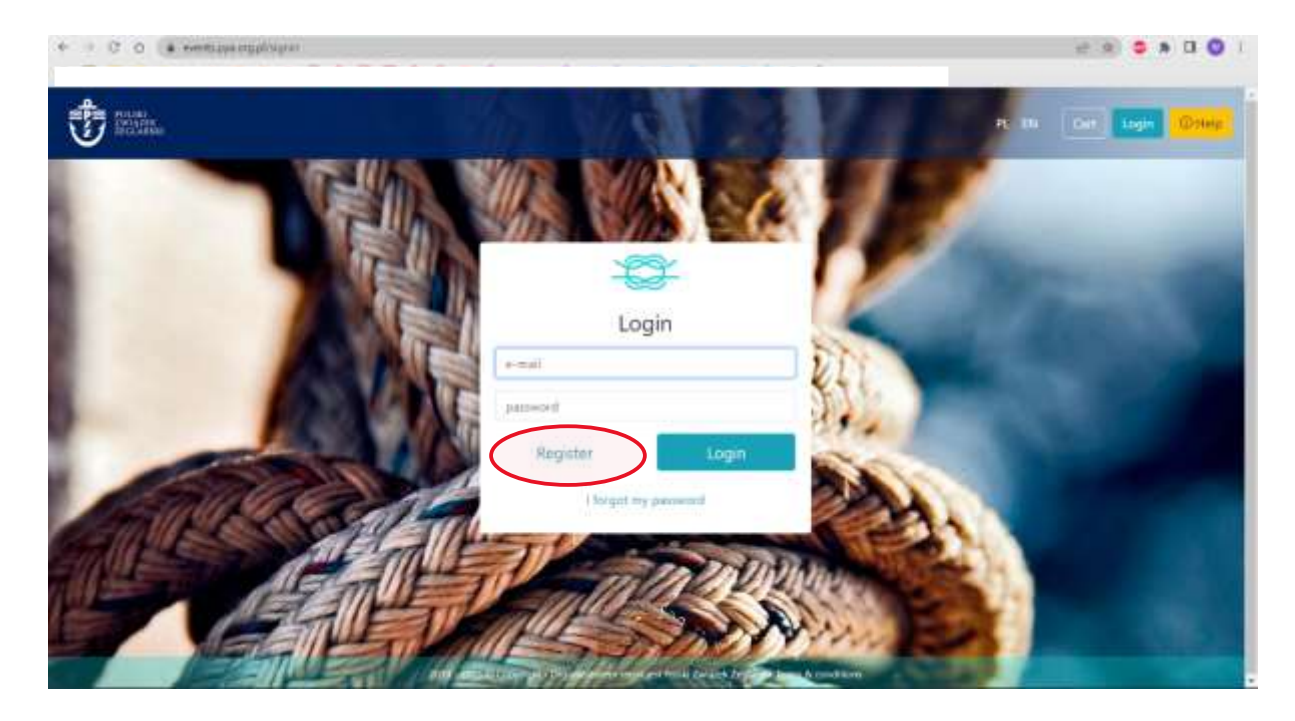

3. You will be redirected to the registration panel. Fill in all the fields. Click "Register". You will receive a message to the email you provided, confirming your address. Click on the link. You will be redirected back to the Events page and automatically logged into the created account.

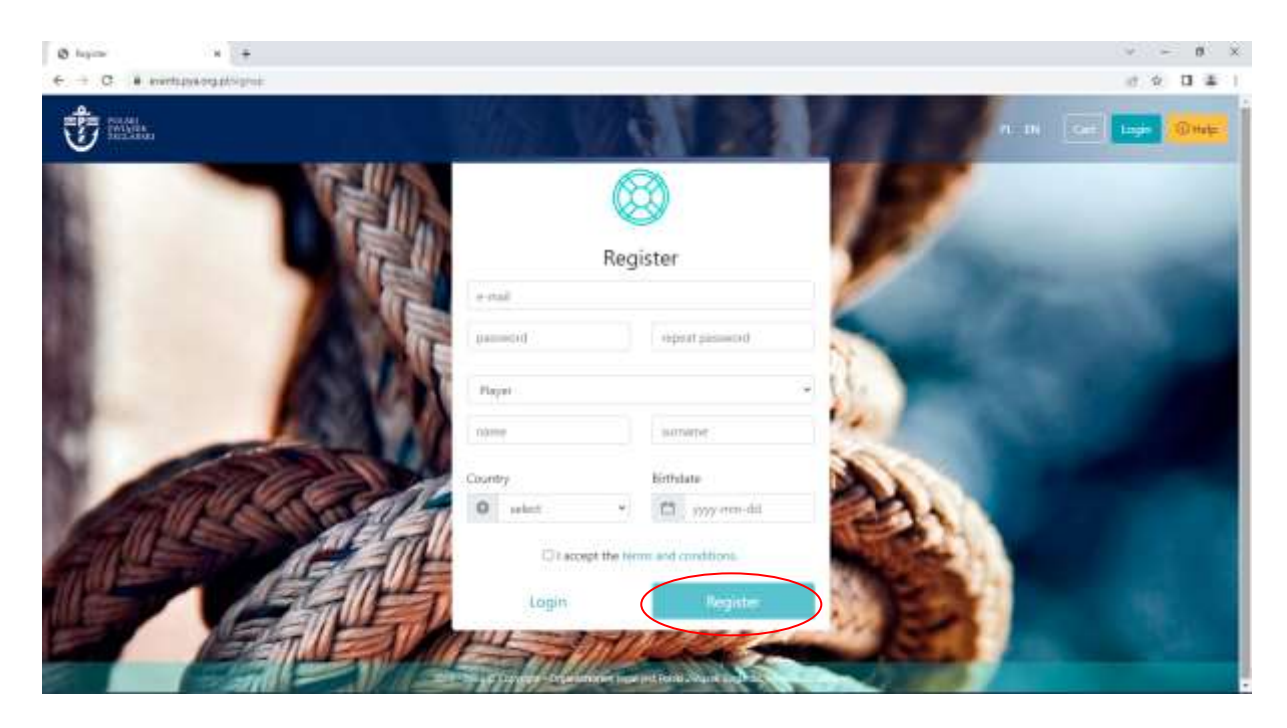

4. After logging in, you will be redirected back to the Events home page. Click "more" next to the sporting event of your choice.

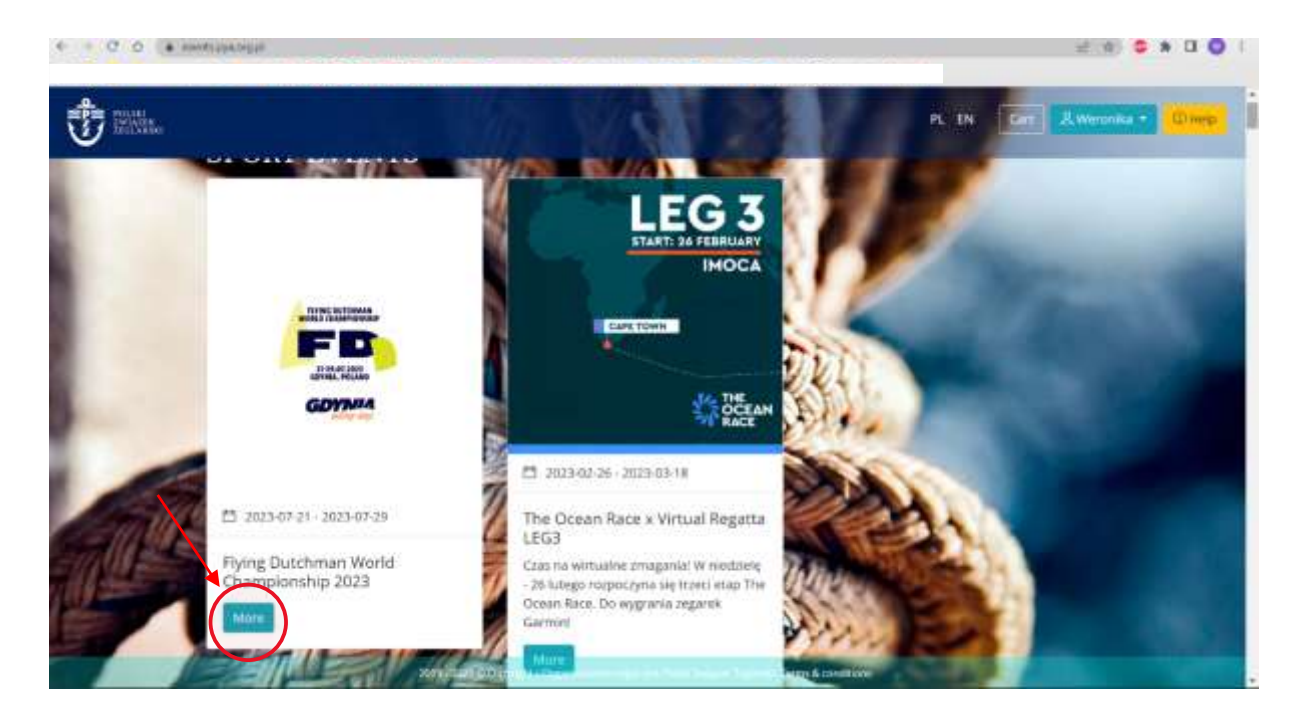

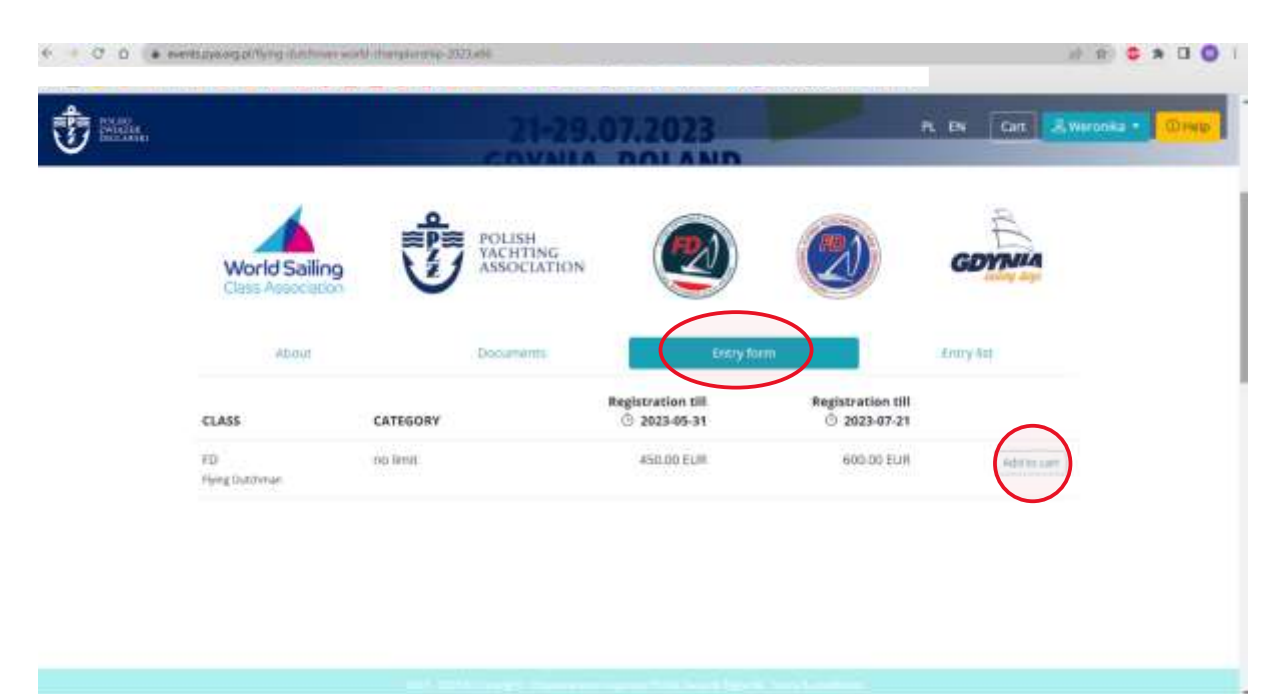

5. Click the "Entry form" tab and add the product "To Cart"

6. Click "Proceed to checkout"

| + = 0 0 (* ** | tapping pl <sup>a</sup> ring database are | U Jungsonalog 2020,498 |                      |                                | e e • • • • • •       |
|---------------|-------------------------------------------|------------------------|----------------------|--------------------------------|-----------------------|
| 0             |                                           | -                      | 1-29.07.2023         |                                | N.W. ISA AWARDER BRAN |
|               | World Sailing                             | Cart:                  | at<br>Ting<br>Carnes |                                | GDYNIA                |
|               | CLASS                                     | liem added :           | In cart              | istration till<br>1 2023-07-21 |                       |
|               | PD<br>Heighniteae                         |                        |                      | Banissianili addi.00 tum       | _Addressed            |
|               |                                           | and in the second      |                      | Sector Sector Sector           |                       |

| 00.00   | ents for official states                                                          |                                                                            |       |            | e 🔹 🔍 🗖           |
|---------|-----------------------------------------------------------------------------------|----------------------------------------------------------------------------|-------|------------|-------------------|
| iiiiii. |                                                                                   |                                                                            | 1     | 8. IN [    | gan A.weranka - 🔐 |
|         | Items                                                                             |                                                                            |       |            |                   |
|         | # Name                                                                            |                                                                            |       | Price      |                   |
|         | Pying Ducchman  Pou, Gdyna D  Class: Pying Ducch  Weronika Oscory  Onw 1  Sali no | World Champions/Vp 2023<br>2025-07-21 - 2023-07-29<br>Innan<br>Ker<br>Sent |       | 450.00 EUR |                   |
|         |                                                                                   |                                                                            | Total | 450.00 EUR |                   |
|         | Payment type                                                                      |                                                                            |       |            |                   |
|         | Payment type                                                                      | - salect                                                                   |       |            | 4                 |
|         |                                                                                   |                                                                            |       |            |                   |

7. Fill in the marked fields. The information provided is necessary for further registration.

8. Select the type of payment. If you need an invoice, also fill out the "Invoice data".

| Prices<br>Inclusion |                               | -Tural                                                         | 450.05 EUR<br>Ph. 1N Certity & Wesnika • 0 |
|---------------------|-------------------------------|----------------------------------------------------------------|--------------------------------------------|
| 13                  | Payment type                  |                                                                |                                            |
| $\rightarrow$       | Payment type                  | - select                                                       | . w)                                       |
|                     |                               | Biue Media 5.A. online payment operator                        |                                            |
|                     | Invoice data                  | Politierz dane z mujego profili - Politierz dane mujego kludni |                                            |
|                     |                               |                                                                |                                            |
|                     | Tax number                    | pobers                                                         | dame z GUS                                 |
| 23<br>97            | Tak number<br>Nome            | potnerz                                                        | dame 2 GUS                                 |
| 13<br>117<br>67     | Tax number<br>Nome<br>Address | potress                                                        | dame 2 GUS                                 |

9. After completing all the data, click " Register". You will be redirected to payment. Make it, and then you will be added to the start list.

| ANNA<br>RECORD     |                                      | PL EN CARTON         | Werofika 💌 🖸 |
|--------------------|--------------------------------------|----------------------|--------------|
| Invoice data       |                                      |                      | 1            |
|                    | Philiers dane s migego profila Poble | rz dana mijago klobu |              |
| Tax number         |                                      | poblenz dane z GUS   |              |
| Name               |                                      |                      |              |
| Address            |                                      |                      |              |
| ∉ostaï code / City |                                      |                      |              |
| Country            | Politika                             | ب<br>ب               |              |
| Save as default    | D                                    |                      |              |
|                    | $\sim$                               |                      |              |
|                    | tieghter                             |                      |              |
|                    |                                      |                      |              |